# Lire des vidéos

Vous pouvez sélectionner et lire les vidéos enregistrées à partir d'un écran d'index (affichage miniature).

Le contenu des destinations d'enregistrement sélectionné dans "SUP-PORT ENREG. VIDEO" s'affiche sur l'écran d'index.

"SUPPORT ENREG. VIDEO (GZ-MS230)" (ISP.0) "SELEC. EMPL. VIDEO (GZ-MS215)" (ISP.0)

1 Sélectionnez le mode de lecture.

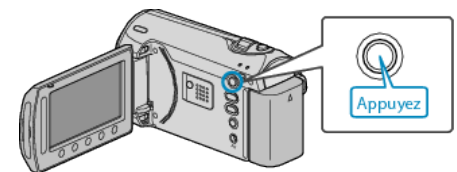

2 Sélectionnez le mode vidéo.

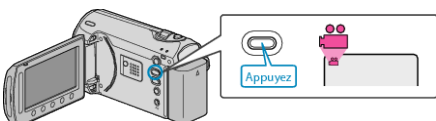

3 Sélectionnez la vidéo souhaitée puis appuyez sur ®.

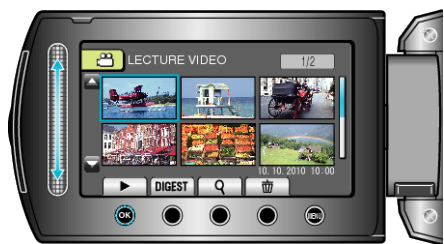

• Appuyez sur **E** pour arrêter la lecture.

## Touches de fonctionnement pour la lecture de vidéos

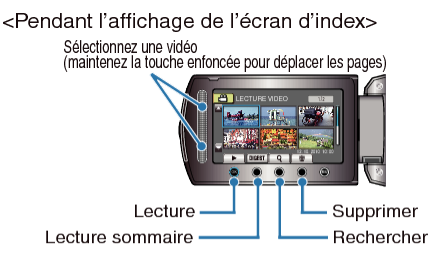

<Pendant la lecture>

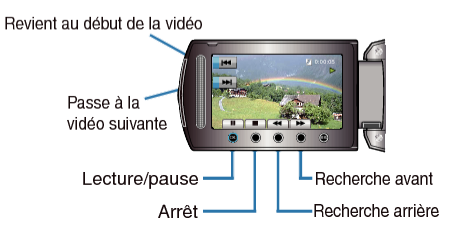

### Pendant l'affichage de l'écran d'index

| Affichage | Description                                                                                                    |
|-----------|----------------------------------------------------------------------------------------------------|
|           | Lance la lecture du fichier sélectionné.                                                                                      |
| DIGEST    | Vous pouvez lire un sommaire des vidéos enregistrées.                                                                         |
| ٩         | Vous pouvez rechercher un fichier spécifique à partir de la date d'enregistrement ou d'une catégorie enregistrée (événement). |
| Ō         | Supprime le fichier sélectionné.                                                                                              |
| ▲/▼       | Maintenez la touche enfoncée pour déplacer les pages de l'écran d'index.                                                      |

#### Pendant la lecture vidéo

| Affichage | Description                              |
|-----------|------------------------------------------|
| ▶/■       | Lecture/pause                            |
|           | Arrêt (retourne à l'affichage miniature) |
|           | Passe à la vidéo suivante                |
| <b>K</b>  | Retourne au début de la scène            |
| •         | Recherche avant                          |
|           | Recherche arrière                        |
|           | Ralenti avant                            |
| <b></b>   | Ralenti arrière                          |

#### REMARQUE:

- Appuyez sur le curseur et sur les touches autour de l'écran avec vos doigts.
- Le curseur et les touches ne fonctionnent pas si vous les touchez avec vos ongles ou avec des gants.
- Les affichages à l'écran ne fonctionnent pas, même si vous appuyez dessus.
- Vous pouvez rechercher un fichier spécifique à partir de la date d'enregistrement ou d'une catégorie enregistrée (événement).
   Cette option est utile lorsque vous effectuez une recherche parmi un grand nombre de fichiers.

"Recherche par groupe" (
P. 0

"Recherche par date" (I P. 0 )

"Recherche par événement et date" (I P. 0 )

#### ATTENTION:

 Faites une sauvegarde des données importantes enregistrées Il est recommandé de copier vos données importantes enregistrées sur un DVD ou tout autre support d'enregistrement pour les stocker. JVC ne sera pas responsable des données perdues.

# Vérifier la date d'enregistrement et d'autres informations

Appuyez sur 🖒.

Vous pouvez afficher la date d'enregistrement du fichier sélectionné.

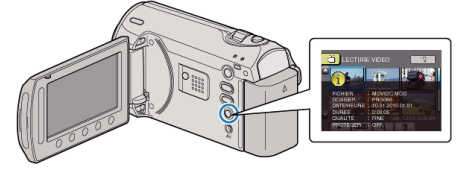

#### Augmenter/réduire le nombre à afficher sur l'écran d'index.

Activez la commande de zoom lorsque l'écran d'index est affiché (affichage miniature) pour modifier le nombre de fichiers à l'écran dans l'ordre suivant: 6 fichiers  $\rightarrow$  20 fichiers  $\rightarrow$  3 fichiers.

• Les informations relatives aux fichiers apparaissent également lorsque 3 fichiers sont affichés.